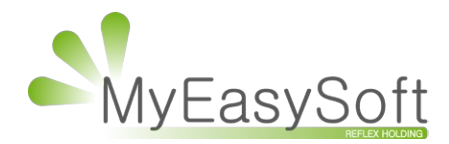

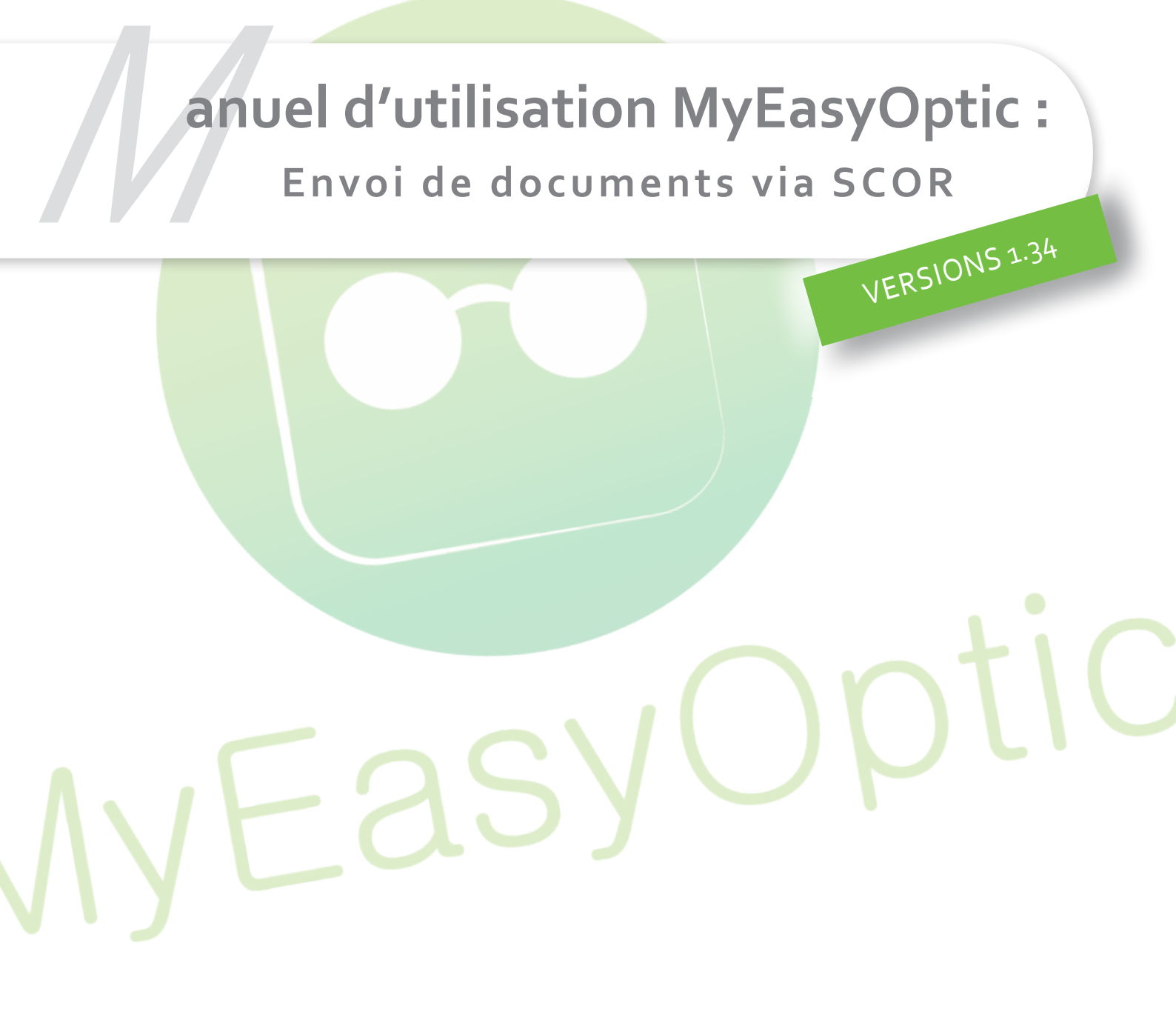

MyEasySoft - <u>www.myeasyoptic.com</u> - 09/2017

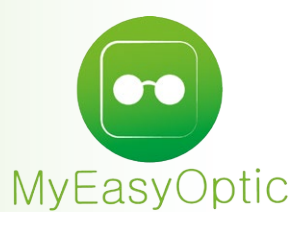

Manuel d'utilisation MyEasyOptic : Envoi de documents via SCOR

Le premier changement lors du passage en SCOR est juste après la facturation, maintenant MyEasyOptic va demander via une nouvelle interface, l'intégration des documents scannés (l'ordonnance et la feuille de soin en dégradé, et uniquement l'ordonnance en sécurisé) à la FSE (qui vient d'être généré). Au passage en SCOR, l'opticien n'a plus besoin d'envoyer les bordereaux de télétransmission.

|   |        |          | S                 | Sélection des fio          | chiers - SC        | OR         |            |                         |
|---|--------|----------|-------------------|----------------------------|--------------------|------------|------------|-------------------------|
|   | Type : | Ordonnar | 1<br>nce   ORDN 🔽 | 2<br>Client/Facture (SCOR) | Nouveau nom de fic | chier      |            |                         |
|   |        |          |                   | 4                          |                    | K (        | 1 /1 🕞 🕅   |                         |
| Т | N°     | Facture  | Туре              | Nom 4                      | Date               | Date Envoi | Conformité |                         |
| C | li     |          | Ordonnance        | Doc_00001.pdf              | 24/07/2017         |            |            | $\overline{\mathbf{O}}$ |
|   |        |          |                   |                            |                    |            |            |                         |
|   |        |          |                   |                            |                    |            |            |                         |
|   |        |          |                   |                            |                    |            |            |                         |
|   |        |          |                   |                            |                    |            |            |                         |
|   |        |          |                   |                            |                    |            |            |                         |
|   |        |          |                   |                            |                    |            |            |                         |
|   |        |          |                   | ok                         |                    |            |            |                         |
|   |        |          |                   |                            |                    |            |            |                         |

A savoir cette interface est disponible aussi, une fois que le dossier est facturé en SESAM-Vitale dans l'onglet « Pièce jointes » en cliquant sur le + à droite du dossier client, et aussi sur la fiche client en cliquant sur le + dans l'ajout des documents scannés.

### 1 – TYPE DE DOCUMENT

Permet de choisir quel type de document va être envoyé à la caisse. C'est une liste de choix imposée par la norme SCOR.

| Ordonnance   ORDN 🚽    | Client/Facture (SCOR)       | -       | Nouveau   | n  |
|------------------------|-----------------------------|---------|-----------|----|
| Ordonnance   ORDN      |                             |         |           | Ы  |
| Ordonnance GAO   O     | A                           |         |           |    |
| Feuille de soins   FSN | 2                           |         |           | а  |
| Carte Vitale   AUTP    |                             |         |           | 1  |
| Carte mutuelle   AUT   |                             |         |           | F  |
| Devis   DAUT           |                             |         |           |    |
| Devis audioprothèses   | DAUD                        |         |           |    |
| Devis Lit   DLIT       |                             |         |           |    |
| Devis Orthèses   DOR   | Г                           |         |           |    |
| Devis Ortho prothèse   | DOPT                        |         |           |    |
| Devis podo-orthèses    | DPOD                        |         |           |    |
| Devis prothèses ocula  | res et faciales   DPOF      |         |           |    |
| Devis verres iséiconiq | ies   DVIS                  |         |           |    |
| Accord PEC   AUTP      |                             |         |           |    |
| Attestation   AUTP     |                             |         |           | L  |
| BL Verres / lentilles  | AUTP                        |         |           | F. |
| Facture   FAUT         |                             |         |           | 10 |
| Facture détaillée Forf | it annuel sonde cutanée p   | érinéa  | le   FDSC |    |
| Facture détaillée Mair | tenance curative lit   FDCl | L       |           |    |
| Facture détaillée Phot | othérapie   FDPH            |         |           | F. |
| Facture détaillée Répa | rations VPH   FDRV          |         |           | v  |
| Facture détaillée autr | FDAU                        |         |           | Г  |
| Facture Expedition po  | lo-orthese   FFEP           |         |           | L. |
| Facture Forfait repara | tion processeur implant co  | chleair | e   FFRP  | nt |
| Facture Protheses fac  | iales   FPFA                |         |           |    |
| Facture Renouvelleme   | nt double emboiture bras/a  | iv-bras | 5   FRDE  |    |
| Facture R 165-25 css   | FRCS                        |         |           |    |
| Fiche controle   AUT   |                             |         |           |    |
| Fiche Precalibrage   A |                             |         |           |    |
| Autre Document   AU    | P                           |         |           |    |

## 2 - LIAISON DU DOCUMENT

Indiquer à quel choix (*Client* ou *Client/Facture (SCOR)*) le document doit être lié.

Client/Facture (SCOR) permet soit de lier le document au client et à la facture, et donc d'être télétransmis avec la FSE, soit de le préparer à être télétransmis en tant que pièces jointes, et donc à être envoyé lors de la télétransmission des pièces jointes.

#### Attention : le fichier est converti lorsqu'il est lié à la facture (d'où la perte de qualité), et est conservé 90 jours.

*Client* liera le document uniquement à la fiche client, et donc ne sera pas envoyé lors de la télétransmission. En bref, cela permet de préparer un document à être télétransmis que ce soit seul ou avec la FSE.

| Client/Facture (SCOR) 🗸 🗸 | Nouveau nom de fichier                                                           |  |
|---------------------------|----------------------------------------------------------------------------------|--|
| Client                    | a FSE                                                                            |  |
| Client/Facture (SCOR)     | Client : le document est stocké au niveau du client - Client/Facture (SCOR) : le |  |
| Nom                       | document est stocké au niveau du client et de la facture                         |  |

## 3 - RECHERCHE DU DOCUMENT VIA LE NAVIGATEUR DE DOSSIER

C'est en cliquant dessus que l'on pourra venir recherche le document qui nous intéresse, afin de l'intégrer.

# 4 – LISTE DES DOCUMENTS DÉJÀ INTÉGRÉS

Qu'ils soient intégrés au fichier client et/ou à la facture. Avec l'état de conformité qui peut être modifié en recliquant dessus.

Une fois la sélection du document à intégrer pour être télétransmis réalisé, MyEasyOptic l'affichera sur un nouvel onglet dans le navigateur, afin de confirmer qu'il est conforme et correct. Suite à cela MyEasyOptic demande de juger de sa conformité via cette interface.

### 3 choix possibles :

- **Conforme** – Le document est conforme et donc peut être télétransmis. Le document doit répondre aux standards présentés, au risque d'être rejeté par la caisse si ce n'est pas le cas. Si les réglages ne permettent pas d'avoir une qualité suffisante, il faut alors le passer en « Papier ».

- Non conforme – Le document n'est pas conforme, mais il est possible de le garder sur le dossier client.

- **Papier** – MyEasyOptic prépare une notification qui sera envoyée à la caisse lors de la télétransmission, afin de lui indiquer que pour ce dossier, elle recevra le document en papier.

Si l'opticien clique directement sur annuler le document est ajouter sur la fiche client et aussi à la facture mais en non conforme.

| Le document est-il confo                                                                                                    | orme ? Conforme                                                                                                    | •                                                                                                    |
|----------------------------------------------------------------------------------------------------|----------------------------------------------------------------------------------------------------|----------------------------------------------------------------------------------------------------|
| Exemples Conforme / N                                                                                                    | on conforme                                                                                                    |                                                                                                    |
| Afin d'être conforme, la p                                                                                                    | age doit répondre à ces po                                                                                                    | ints de contrôles : non                                                                                                    |
| vide, droite, lisible, suffisa                                                                                                    | amment claire, différente de<br>doublon),                                                                                                    | la précédente (pas de                                                                                                    |
| e me shitte                                                                                                    | Page non arone                                                                                                    |                                                                                                    |
|                                                                                                    |                                                                                                    |                                                                                                    |
|                                                                                                    |                                                                                                    |                                                                                                    |
|                                                                                                    |                                                                                                    |                                                                                                    |
| And and a second star of the second star                                                                                                    | <ul> <li>Management of the second second</li></ul> | And Annual Contraction of the second second se |
| -                                                                                                    |                                                                                                    |                                                                                                    |
|                                                                                                    | (×)-                                                                                                    |                                                                                                    |
| and the second second s |                                                                                                    |                                                                                                    |
| •                                                                                                    |                                                                                                    | •                                                                                                    |
| No. of Concession, Name                                                                                                    |                                                                                                    |                                                                                                    |
|                                                                                                    |                                                                                                    | The second second                                                                                                    |
|                                                                                                    |                                                                                                    | and the second second                                                                                                    |
| And and a second second second second                                                                                                    |                                                                                                    |                                                                                                    |
| 0                                                                                                    |                                                                                                    |                                                                                                    |
| $\sim$                                                                                                    | ×                                                                                                    | $\mathbf{X}$                                                                                                    |
|                                                                                                    | and the state                                                                                                    |                                                                                                    |
| Page pas<br>suffisamment claire                                                                                                    | Plusieurs<br>documents par page                                                                                                    | Page doublée                                                                                                    |
| ak                                                                                                    |                                                                                                    | on a lar                                                                                                    |

Une fois le document ajouté, il apparait deux fois dans la liste des documents, avec l'option *Client/Facture (SCOR)*. Une fois pour la fiche client, et une fois pour la télétransmission avec son état de conformité, qui reste modifiable à tout moment en cliquant dessus.

| T N°Facture | Туре       | Nom                 | Date         | Date Envoi | Conformité      |               |
|-------------|------------|---------------------|--------------|------------|-----------------|---------------|
| Cli         | Ordonnance | Doc_00001.pdf       | 24/07/2017   |            |                 | $\overline{}$ |
| Cli         | Ordonnance | Doc_00011.pdf       | 21/09/2017   |            |                 | $\overline{}$ |
| Fct 38      | Ordonnance | 20170921145017_1251 | 4 21/09/2017 |            | <u>Conforme</u> | Ō             |

L'autre changement lors du passage en SCOR est l'ajout d'un nouvel onglet nommé « Pièces jointes », dans le module de télétransmission.

| 🛞 A télétra   | nsmettre   | т          | -<br>élétransmis | Pi      | èces Jointes  | Noé              | émie     |    |          |
|---------------|------------|------------|------------------|---------|---------------|------------------|----------|----|----------|
| Recherche     | 13/09/2017 | 21/09/2017 | Nom              | Préno   | m             | (4)              | 1 /1 🕑 🕅 | 00 | )        |
| Date envoi PJ | N° Facture | Etat SV    | Nom              | Prénom  | Etat PJ       | Туре             | Délai    | v  | А        |
|               | 125153046  |            | ESSAI            | Alain   | Non conforme  | Ordonnance       |          | 0  | $\Theta$ |
|               | 125153046  |            | ESSAI            | Alain   | <u>Papier</u> | Feuille de soins |          | 0  | $\Theta$ |
|               | 125155048  |            | ALSACIEN         | RENE    | Conforme      | Ordonnance       |          | 0  | $\Theta$ |
|               | 125174049  |            | ASSURE           | BERNARD | Manquant      | Ordonnance       | 2        | Ĺ  | ۲        |
|               |            |            |                  |         |               |                  | -        |    | ·        |

1 – Etat pièce jointe : Indique quel est l'état de la pièce jointe, cet état de conformité est modifiable en cliquant dessus, sauf pour l'état manquant.

**2 – Délai :** Indique le nombre de jour restant pour envoyer les documents. Le compteur commence à trente jours, et seulement s'il y a eu une télétransmission de la FSE (donc sans pièce jointe).

3 – Visualisation et Ajout/suppression de document : Permet de visualiser le document qui a été intégré, ainsi que d'ajouter (+) un nouveau document ou d'en supprimer (-).

Cet onglet permet de lister les dossiers facturés en SESAM-Vitale (sécurisé ou dégradé), avec le détail pour chaque dossier et chaque document.

Chaque ligne correspond à un document.

Si c'est une facture en dégradé, il y aura 2 lignes, une pour l'ordonnance et une pour la feuille de soin.

Et une seule si la facture est en sécurisé, pour l'ordonnance.

Il suffit donc simplement de ce fier à cette liste si l'opticien n'a pas intégré les documents au moment de la facturation.

En bas de l'onglet « Pièces jointes » deux boutons sont accessibles.

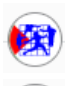

Pour télétransmettre les pièces jointes.

Pour actualiser l'état des pièces jointes télétransmises.

Il existe 7 états de pièce jointe.

### Manquant, non conforme, papier, conforme, transmis, Trait. Manuel et Archivé.

Manquant : Aucun document n'a été ajouté et l'opticien a la possibilité d'en ajouter.

**Non conforme :** Le document a été jugé non conforme et donc ne sera pas télétransmis. L'opticien a la possibilité de le supprimer (pour en remettre une autre par la suite), ou de changer son état en conforme ou papier.

**Papier :** Le document sera envoyé en papier à la caisse, une notification sera envoyée à la caisse pour l'en informer lors de la télétransmission de la FSE ou de l'envoi des pièces jointes.

**Conforme :** Le document est conforme, et par conséquent sera envoyé à la caisse lors de la télétransmission de la FSE ou de l'envoi des pièces jointes.

**Transmis** : Le documen<mark>t a été télétransmis à la caisse.</mark>

**Trait. Manuel :** Le document a été télétransmis à la caisse, mais a été rejeté définitivement par cette dernière.

Alors la conformité de la pièce passe automatique en papier, il faudra donc l'envoyer par courrier.

**Archivé :** Le document a été télétransmis à la caisse, et la caisse a renvoyé un accusé de réception indiquant qu'il a été accepté.

Il existe deux façons d'envoyer les pièces jointes.

La première – Si les pièces jointes ont été ajoutées à la FSE avant sa télétransmission.

Alors elles sont envoyées en même temps que la FSE lors de sa télétransmission (via l'onglet « à télétransmettre »).

La seconde – Si les pièces jointes ont été ajoutées à la FSE après sa télétransmission.

Alors il faudra aller dans l'onglet « Pièce jointes » pour les envoyer, en cliquant sur le bouton « transmettre les pièces jointes ».

A savoir si la FSE d'un document n'a pas été envoyée et que l'opticien clique sur « transmettre les pièces jointes du document ne seront pas envoyées.

#### Envoi en papier

Si l'opticien a sélectionné dans la conformité « *envoi en papier* » alors une notification sera envoyée à la caisse pour l'en informer lors de la télétransmission. Donc la caisse attendra de recevoir le ou les document(s) en papier.

En cliquant sur l'état « *transmis* », des dossiers avec un envoi en papier, une interface apparait qui permet de faire un suivi des envois de papier.

| E                       | tat de la transmissio   | n PJ   |          |
|-------------------------|-------------------------|--------|----------|
| Nº Facture : 125153046  | Type : Feuille de soins |        |          |
| Etat Fse : Télétransmis | Conformité PJ : Papier  | Papier | poster   |
| Historique              |                         | ${}$   | 1 /0 🕑 🗵 |
| Date                    | retour PJ               | Libe   | lé       |
|                         |                         |        |          |
|                         |                         |        |          |
|                         |                         |        |          |
|                         |                         |        |          |
|                         |                         |        |          |
|                         |                         |        |          |
|                         |                         |        |          |
|                         |                         |        |          |
|                         |                         |        |          |
|                         |                         |        |          |
|                         |                         |        |          |
|                         |                         |        |          |
|                         |                         |        |          |
|                         |                         |        |          |
|                         |                         |        |          |
|                         |                         |        |          |
|                         | poster                  |        | annuler  |

Lorsque le papier est envoyé, on peut cliquer sur le bouton **poster**, afin de changer son état en *« papier posté ».* 

| Nº Facture : 125153046  | Type : Feuille de soins |              |
|-------------------------|-------------------------|--------------|
| Etat Fse : Télétransmis | Conformité PJ : Papier  | Papier posté |
|                         |                         |              |
|                         |                         |              |

#### Rejets de pièces jointes

Après la télétransmission des pièces jointes, il se peut que la caisse rejette la pièce. Les serveurs SEPHIRA vont alors renvoyer automatiquement la pièce jointe une seconde fois. Cela se fait de manière totalement invisible pour l'opticien et sans manipulation de sa part.

Si par contre la pièce jointe est encore rejetée par la caisse, alors un retour est renvoyé jusqu'à MyEasyOptic, qui l'indiquera via un état « Trait. manuel » sur le dossier.

La conformité du dossier passe alors automatiquement en « Papier », dans ce cas il faudra envoyer les documents par papier à la caisse.